# Vakioitu toimintaohje KeBPr-5184 ja 5186 Sartorius EA35EDE-1 vaaka

| Dokumenttinro.:                        | 1068                         |
|----------------------------------------|------------------------------|
| Versio:                                | 0                            |
| pvm:                                   | 15.11.2016                   |
| Laatija:<br>Tarkastaja:<br>Tarkastaja: | Tero Eerikäinen (Heidi Salo) |

## 1 Käyttötarkoitus

Sartorius EA35EDE vaaka on tarkoitettu kemikaalien punnitsemiseen 35 kg:aan asti. KeBPr-5186 toimii myös datan keruuseen. KeBPr-5184 vaa'an datan keruu ominaisuus on vioittunut.

## 2 Vastuuhenkilö

Vaakojen Sartorius EA35EDE KeBPr-5184 ja 5186 laitevastaava on Tero Eerikäinen.

## 3 Termejä

| Vaa'an kalibrointi: | Vaa'an näyttämän vertaaminen kalibrointipunnukseen. |
|---------------------|-----------------------------------------------------|
| Vaa'an viritys:     | Vaa'an näyttämän asettaminen samaksi kuin           |
|                     | kalibrointipunnuksen nimellismassa.                 |

## 4 Käyttöohjeet

#### 4.1 Punnitseminen

- 1) Laita vaaka päälle.
- 2) Vaaka nollataan [ $\rightarrow 0 \leftarrow$ ]-näppäimestä ja taarataan [ $\rightarrow T \leftarrow$ ]-näppäimestä.
- 3) Aseta punnittava näyte vaa'alle.
- 4) Lue lukema näytöstä
- 5) Sulje vaaka.
- 6) Puhdista vaaka aina käytön jälkeen. Käytä puhdistukseen miedossa puhdistusaineessa kostutettua liinaa. Kuivaa vaaka lopuksi.

## 4.2 Kalibrointi

Vaaka tulee kalibroida kerran viikossa. Vaaka kalibroidaan 1 kg:n (tarkkuusluokka F2) ja 10 kg:n (tarkkuusluokka M1) punnuksilla. Kalibrointituloksen sallittu poikkeama on 0,05 %. Käsittele punnuksia puuvillakäsineillä.

- 1) Kytke vaaka päälle 30 min ennen kalibrointia.
- 2) Puhdista vaaka.
- 3) Aseta vaaka suoraan vesivaa'an avulla.
- 4) Tarkista, että vaaka näyttää nollaa. Nollaa vaaka tarvittaessa [→0←]näppäimestä.
- 5) Aseta punnus vaakakupin keskelle.
- 6) Kirjaa lukema lokikirjaan ja poista punnus vaa'alta
- 7) Vertaa lukemaa virherajoihin. Jos lukema on sallituissa rajoissa, merkitse lokikirjaan "OK". Jos rajat ylittyvät, viritä vaaka ja tee punnitus uudestaan. Jos tilanne ei muutu, merkitse vaaka käyttökieltoon.

## 4.3 Viritys

Vaaka tulee virittää tarvittaessa kalibroinnin yhteydessä. Viritys suoritetaan ulkoisella 10 kg:n punnuksella (tarkkuusluokka M1). Käsittele punnusta puuvillakäsineillä.

- 1) Kytke vaaka päälle 30 min ennen viritystä.
- 2) Puhdista vaaka.
- 3) Aseta vaaka suoraan vesivaa'an avulla.
- 4) Nollaa vaaka [ $\rightarrow 0 \leftarrow$ ]-näppäimestä.
- 5) Pidä [→T←]-painike pohjassa muutaman sekunnin ajan, jolloin näyttöön ilmestyy virityspainon arvo ilman yksikköä.
- 6) Aseta vaa'an ilmoittama virityspaino (10 kg) vaa'alle.
- 7) Virityksen jälkeen näytössä näkyvät virityspaino ja yksikkö.
- 8) Poista paino vaa'alta.
- 9) Kirjaa viritys vaa'an lokikirjaan.

#### 4.4 Datan keruu

## Sartorius vaakojen käyttö "sartorius.exe" ohjelman kanssa

- 1. Ennen laitteiden kytkemistä varmista välikaapelin oikeellisuus, esim. merkinnät kaapelissa jne.
- Tarkista, että vaa'an sarjaliikenne asetukset ovat oikein: Valitse "7.1.1" ja "6.1.1" Väärät asetukset eivät riko vaakaa tai PC:tä, mutta tiedonkeruu ei toimi oikein. Asetukset saa vaihdettua/tarkistettua suraavasti: 1) sammuta vaaka, 2) kytke virta päälle ja paina ">T<" (tare) painiketta välittömästi tämän jälkeen, 3) kun ruudussa lukee "1." paina tare-painiketta toistuvasti kunnes "7." tulee ruutuun, 4) paina "print"-painiketta, jolloin pääset seuraavalle

tasolle valikossa, 5) paina "print" jolloin pääset viimeiselle tasolle valikossa, 6) paina "tare"-painiketta kunnes ruudussa lukee 7.1.1 ja 7) pidä "print"paineketta pohjassa n. 2 s, jolloin asetukset tallentuvat vaa'an muistiin. Tarkista toinen asetus (6.1.1) samalla tavoin.

- 3. Sammuta vaaka ja kytke välikaapeli vaa'an ja PC:n välille. Kytke virta vaakaan.
- 4. Aloita tietojen keruu Excel-ohjelmaan käynnistämällä "sartorius.exe"-ohjelma ja asettamalla tarvittavat parametrit. Mikäli olet epävarma asetuksista, voit kokeilla vaa'an toimintaa ohjelman ehdottamilla asetuksilla ilman riskiä. Muuta asetukset tarvittaessa joko vaa'asta ohjekirjan ohjeiden mukaisesti tai PC:stä. Asetusten tulee olla yhtenevät, jotta ohjelma toimisi. Vaikeuksia voi olla havaita mikä com-portti on tietokoneen mittausportti. Esimerkiksi portti tässä koneessa on com3 eli port valinta on 3 (eikä 1 mikä on oletuksena).Tärkeimmät asetukset ovat sarjaliikenteen parametrit, kuten "baud rate" ja "parity". Useimmissa vaaoissa asetukset ovat muotoa "1200,o,7,1" tai "9600,e,7,1".

| Communications Port (COM3) Properties          | 3 |
|------------------------------------------------|---|
| General Port Settings Driver Details Resources |   |
|                                                |   |
| Bits per second: 1200                          |   |
| Data bits: 7                                   |   |
| Parity: Odd                                    |   |
|                                                |   |
| Stop bits: 1                                   |   |
| Flow control: None                             |   |
|                                                |   |
| Advanced Restore Defaults                      |   |
|                                                |   |
|                                                |   |
|                                                |   |
|                                                |   |
| OK Cancel                                      | ) |

Kuva 1. Tietokoneen sarjaliikenneportin asetukset, jotka vastaavat vaa'an oletusasetuksia

| setup                       |              |
|-----------------------------|--------------|
| Insert serial port settings | OK<br>Cancel |
| 1200,o,7,1                  |              |

Kuva 2. Sartorius-ohjelman sarjaporttiasetuksia

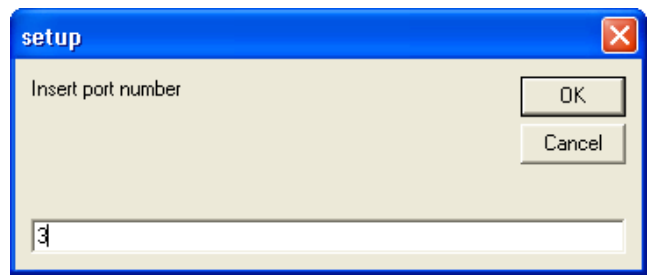

Kuva 3. Käytettävän sarjaportin numero

| setup                               | ×            |
|-------------------------------------|--------------|
| Insert sampling interval in minutes | OK<br>Cancel |
| 5                                   |              |

Kuva 4. Mittaustaajuus jolla tulokset tallennetaan excel-tiedostoon

5. Älä tee muutoksia exceliin mittauksen aikana. Tee mahdolliset excel-kuvat vasta kun mittaus on pysäytetty.

| 🗶   🚽 ii) - (°i -   <del>-</del> |                    |                          |                         | Book2 - Microsoft Excel               |                   |                          |                        | - # X          |
|----------------------------------|--------------------|--------------------------|-------------------------|---------------------------------------|-------------------|--------------------------|------------------------|----------------|
| File Home 1                      | Insert Page Layout | t Formulas Data          | Review View             |                                       |                   |                          |                        | a 🕜 🗆 🖶 🏻      |
| Conv z                           | Calibri            | - 11 - A A = =           | s 😑 🗞 - 🚔 Wrap Ter      | t General                             | -                 | y 🗾 🗄 🎽                  | Σ AutoSum · A          | 7 8            |
| Paste                            | B / U -            | 🖂 •   💩 • 🛕 •   🚍 🗃      | E 🔳 🛱 🛱 🚟 Merge &       | Center - 🕎 - % • ุ                    | Conditional Fo    | rmat Cell Insert Delete  | Format Sc              | ort & Find &   |
| <ul> <li>Cliphoard</li> </ul>    | E Fo               | int 5                    | Alignment               | 5 Number                              | Formatting * as 1 | able - Styles            | ↓ Clear · Fill Edition | ter * Select * |
| A1                               | • (* f*            | Sartorius Economy logfil | e                       | · · · · · · · · · · · · · · · · · · · |                   |                          | Curri                  |                |
| A B                              | C I                | D E F                    | G H                     | I J K                                 | L M               | N O F                    | Q R                    | S 🚡            |
| 1 Sartorius Econom               | y logfile          |                          |                         |                                       |                   |                          |                        |                |
| 2 date time                      | result unit        |                          |                         |                                       |                   |                          |                        |                |
| 3 14.11.201€ 12:00               | :15 0 kg           | Sartorius weight         | logger 🔚 🗖 🔀            |                                       |                   |                          |                        |                |
| 4 14.11.201€ 12:00               | :20 0 kg           |                          |                         |                                       |                   |                          |                        |                |
| 5 14.11.2016 12:00               | :26 0 kg           | last result: 0           | .000 kg                 |                                       |                   |                          |                        |                |
| 6 14.11.201€ 12:00               | :32 0 kg           | Ston                     | 000000                  |                                       |                   |                          |                        |                |
| 7 14.11.201€ 12:00               | :38 0 kg           | 1                        |                         |                                       |                   |                          |                        |                |
| 8 14.11.2016 12:00               | :44 0 kg           |                          |                         |                                       |                   |                          |                        |                |
| 9 14.11.201€ 12:00               | :50 0 kg           |                          |                         |                                       |                   |                          |                        |                |
| 10 14.11.2016 12:00              | :56 0 kg           |                          |                         |                                       |                   |                          |                        |                |
| 11 14.11.2016 12:01              | :02 0 kg           |                          |                         |                                       |                   |                          |                        |                |
| 12 14.11.2016 12:01              | :08 0 kg           |                          |                         |                                       |                   |                          |                        |                |
| 13 14.11.2016 12:01              | :14 0 kg           |                          |                         |                                       |                   |                          |                        |                |
| 14 14.11.2016 12:01              | :20 0 kg           |                          |                         |                                       |                   |                          |                        |                |
| 15 14.11.2016 12:01              | :26 0 kg           |                          |                         |                                       |                   |                          |                        |                |
| 16 14 11 2016 12:01              | -32 0 kg           |                          |                         |                                       |                   |                          |                        |                |
| 17 14 11 2016 12:01              | -38 0 kg           |                          |                         |                                       |                   |                          |                        |                |
| 18 14 11 2016 12:01              | -44 0 kg           |                          |                         |                                       |                   |                          |                        |                |
| 19 14 11 2016 12:01              | -50 -0.001 kg      |                          |                         |                                       |                   |                          |                        |                |
| 20 14 11 2016 12:01              | 156 -0.001 kg      |                          |                         |                                       |                   |                          |                        |                |
| 21 14 11 2016 12:02              | -02 0 kg           |                          |                         |                                       |                   |                          |                        |                |
| 22 14 11 2016 12:02              | -24 0 kg           |                          |                         |                                       |                   |                          |                        |                |
| 22 14.11.2016 12:02              | -24 0 kg           |                          |                         |                                       |                   |                          |                        |                |
| 24 14 11 2016 12:02              | -25 0 kg           |                          |                         |                                       |                   |                          |                        |                |
| 25 14 11 2016 12:02              | -41 0 kg           |                          |                         |                                       |                   |                          |                        |                |
| 25 14.11.2016 12:02              | 47 0 kg            |                          |                         |                                       |                   |                          |                        |                |
| 20 14.11.2010 12.02              | .47 0 kg           |                          |                         |                                       |                   |                          |                        |                |
| 27 14.11.2010 12.02              | .55 0 kg           |                          |                         |                                       |                   |                          |                        |                |
| 20 14.11.2016 12:02              | -05 0 kg           |                          |                         |                                       |                   |                          |                        |                |
| 29 14.11.2010 12.03              | .00 0 kg           |                          |                         |                                       |                   |                          |                        |                |
| 30 14.11.2016 12:03              | 17 0 kg            |                          |                         |                                       |                   |                          |                        |                |
| 31 14.11.2010 12.03              | -17 0 kg           |                          |                         |                                       |                   |                          |                        |                |
| 32 14.11.2016 12:03              | -23 U Kg           |                          |                         |                                       |                   |                          |                        |                |
| 35 14.11.2010 12:05              | 025 U Kg           |                          |                         |                                       |                   |                          |                        |                |
| 34 14.11.2010 12:03              | :35 U Kg           |                          |                         |                                       |                   |                          |                        |                |
| 35 14.11.2016 12:03              | 041 0 Kg           |                          |                         |                                       |                   |                          |                        |                |
| 30 14.11.2010 12:03              | 047 UKg            |                          |                         |                                       |                   |                          |                        |                |
| 37 14.11.2010 12:03              | :53 0 kg           |                          |                         |                                       |                   |                          |                        |                |
| 38 14.11.2016 12:03              | :59 0 kg           |                          |                         |                                       |                   |                          |                        |                |
| H 4 > H mass log                 | Sheet2 Sheet3      | /2/                      |                         |                                       | ] 4               |                          |                        | ▶ [            |
| Ready                            |                    |                          |                         |                                       |                   |                          | 100% 🖂                 |                |
| 🏄 start 📔 눹                      |                    | 🛃 Control Panel          | Microsoft Excel - Book1 | Microsoft Excel - Book2               | 🚇 Device Manager  | 😓 Sartorius weight logge | 🛛 🛛 vaaka_ohje (Compat | . 🔇 🦁 12:04    |
|                                  |                    |                          |                         |                                       | -                 |                          |                        |                |

Kuva 5. Mittaus käynnissä